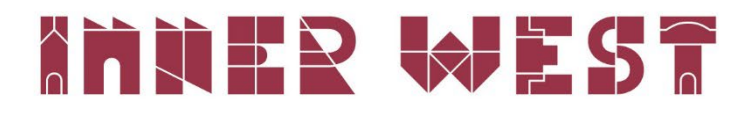

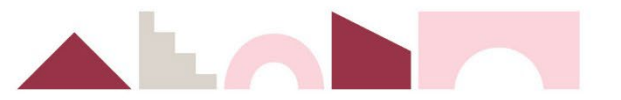

# How to lodge a tree works permit application

#### Step one

Download and complete the tree works application form.

#### Step two

Log in to the Inner West portal: <u>https://www.innerwest.nsw.gov.au/about/get-in-touch/get-it-done-online</u>.

You will need to be a registered user in order to submit and track this application.

# Get it done online

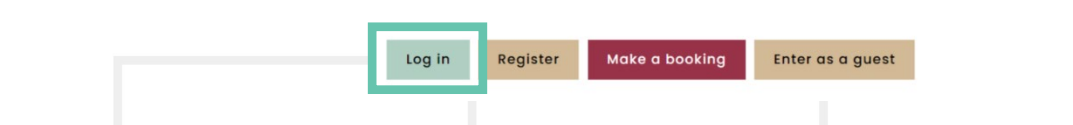

#### Step three

Click on "Enquiries".

| IWC - PR F | Portal Registered  |                           |                                       |           |                         |                           |  |
|------------|--------------------|---------------------------|---------------------------------------|-----------|-------------------------|---------------------------|--|
|            | 9                  |                           |                                       |           |                         |                           |  |
|            | My Requests        | My Lodged<br>Applications | Create Customer<br>Request            | Enquiries | Application<br>Tracking | Public Property<br>Search |  |
|            | ~                  |                           |                                       |           |                         | -                         |  |
|            |                    | -                         |                                       |           |                         |                           |  |
|            |                    |                           |                                       |           |                         |                           |  |
|            | Public Land Search | My Account                | My Details                            |           |                         |                           |  |
|            |                    |                           | · · · · · · · · · · · · · · · · · · · |           |                         |                           |  |

#### Step four

Click the "Start" button next to "Public Approvals".

| + HOME Enterprise search                                                                                                    | IWC - PR Portal Registered > Enquiries                                                                                                    |
|----------------------------------------------------------------------------------------------------|----------------------------------------------------------------------------------------------------|
| Search ·                                                                                                    | Q                                                                                                    |
| 7 Enquiry Types. Select an enquiry type to view the deta                                                                                                    | ils.                                                                                                    |
| Parking Permits<br>Lodge your Resident, Business, Trades, Personal Carer and V                                                                                            | siltor Parking Permits Start                                                                                                    |
| Section 68 Local Government Act Approvals<br>Lodge Applications here seaking approval under Section 68 of<br>management of waste, carry out an activity on community land | the Local Government Act such as structures or places of public entertainment, water supply, sewerage and stormwater drainage work,<br>, Public roads or Other activities |
| Certificates<br>Lodge Applications here for Section 10.7 Planning Certificates,<br>Compliance for Swimming Pools.                                                         | Rating, Building Certificates, Section 603 - Outstanding Notices and Orders Certificates, Engineering Certificates and Certificate of                                     |
| Public Approvals<br>Lodge Applications here for Footpath,Park and Road Relate<br>Photography Permit, Tree Approvals or Fireworks Permits.                                 | d Approvals such as Footpath Dining (Outdoor Dining), Park Access, Hoarding Permits, Road Opening Permits and Filming and<br>Surt                                         |
| Development Assessment<br>Lodge Applications here for Pre-Development Applications, De<br>Exemption Certificate.                                                          | velopment Applications, Section 4.55 Modification Applications, Section 8.2 Review Applications, Research and Interpretation and Heritage<br>Sourt                        |
| Public Strategic Planning<br>Lodge Applications here for Development Control Plan, Plan                                                                                   | ning Proposal Application and Planning Proposal Prelodgement. Start                                                                                                    |
| Enterprise software, incredibly simple Inner                                                                                                    | West Council www.innerwest.nsw.gov.au PO Box 14, Petersham NSW 2049 ABN 19 488 017 987 Powered by Technology-One                                                          |

### Step five

Select "Tree Approval" from the dropdown and select "Tree Permit Application".

| ← Income Informe           | Enterprise search   | Enquiry                                                                                                    |                   | 🕘 Caitlin  | OConnor |
|----------------------------|---------------------|----------------------------------------------------------------------------------------------------|-------------------|------------|---------|
|                            |                     |                                                                                                    | More 争            | < Previous | Next >  |
| Step 1<br>Public Approvals |                     | Details                                                                                                    |                   |            |         |
| Step 2<br>Further Details  |                     | <ul> <li>Type of Approval</li> </ul>                                                                                     |                   |            |         |
| Step 3<br>Summary          |                     | Select from list * Tree Approval                                                                                         |                   |            |         |
|                            |                     | $ \wedge $ Tree Approval (select all activities you are proposing)                                                       |                   |            |         |
|                            |                     | Tree Permit Application                                                                                                  |                   |            |         |
|                            |                     | Tree Permit Appeal                                                                                                    |                   |            |         |
|                            |                     | ~ Where?                                                                                                    |                   |            |         |
|                            |                     | By address      By land parcel      By street                                                                            |                   |            |         |
|                            | Enterprise software | e, incredibly simple Inner West Council www.innerwest.nsw.gov.au PO Box 14, Petersham NSW 2049 ABN 19488 017 987 Powered | i by TechnologyOr | e          |         |

# Step six

Fill in the rest of the form and click "Lodge".

# Step seven

Attach the application form in attachments. The application type is "Application Form".

| Ad     | d Attachment                              |                  |                                 |     |       | × |
|--------|-------------------------------------------|------------------|---------------------------------|-----|-------|---|
| t 1    | file selected                             |                  |                                 |     | +     |   |
| r<br>n | Attachment File Name<br>Test document.pdf | Size<br>25.09 kB | Attachment Type *<br>APPLICFORM | © • | Notes |   |
|        | OK Cancel                                 |                  | _                               |     |       |   |

Step eight Click "Finalise and Lodge".

If you require further information, please contact Council on (02) 9392 5000.